# 1. Front/ Rear Panel

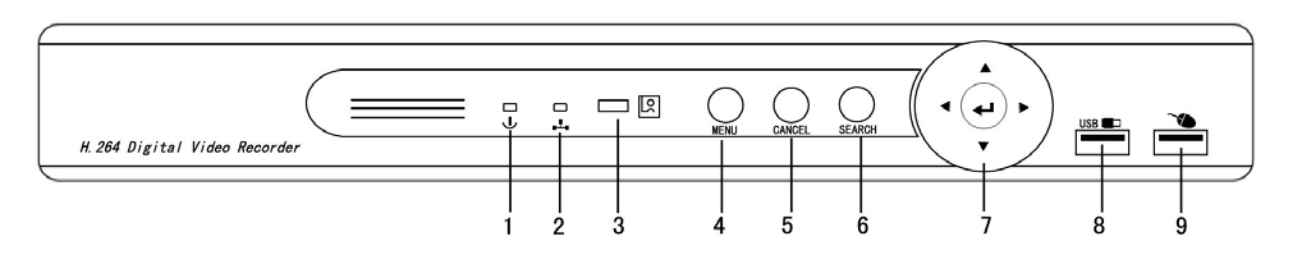

| No. | FUNCTION               | No. | FUNCTION                 | No. | FUNCTION               |
|-----|------------------------|-----|--------------------------|-----|------------------------|
| 1   | Power indication light | 2   | Network indication light | 3   | IR receiver            |
| 4   | Menu button            | 5   | Cancel/ESC button        | 6   | Search/Playback button |
| 7   | Cursor/Enter button    | 8   | USB port                 | 9   | USB Mouse port         |

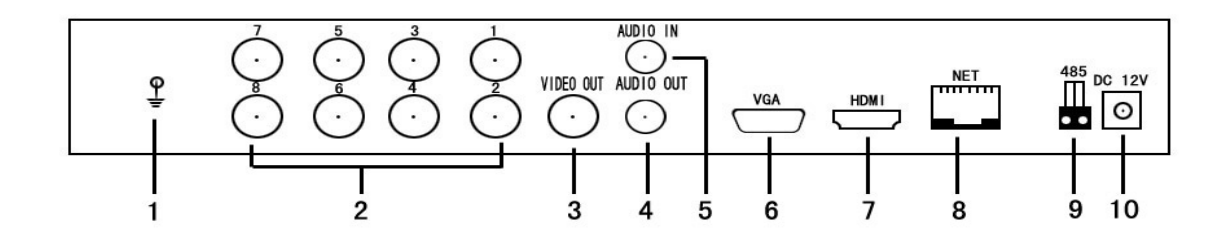

| No. | FUNCTION          | No. | FUNCTION          | No. | FUNCTION          |
|-----|-------------------|-----|-------------------|-----|-------------------|
| 1   | Ground            | 2   | Video input       | 3   | Video CVBS output |
| 4   | Audio output      | 5   | Audio input       | 6   | VGA output        |
| 7   | HDMI output       | 8   | Network connector | 9   | RS485 port        |
| 10  | +12V Power supply |     |                   |     |                   |

# 2. Live Viewing

The system is in live viewing mode after it booted up. Double left click mouse on one channel to view full of this channel. Double left click mouse again to go back to multiple-window mode.

## 3. Menu

It needs login with user name and password first when go to menu and operation. Default administrator user name is admin and password is admin. Default normal user name is 1 and no need password.

### 3.1 Main Menu

There are total nine icons: SETUP, SEARCH, BACKUP, INFORMATION, DISK MANAGER, DEFAULT, UPGRADE, LOGOUT and SHUTDOWN.

## 3.2 Setup Sub-Menu

#### 3.2.1 General

Set system time, system format, menu language, resolution of HDMI and VGA, menu logout time and menu transparency.

#### 3.2.2 Live

Change channel title and title display position. Set video color, auto sequence time, privacy mask zones. Adjust TV output.

#### 3.2.3 Record

Set record mode, record resolution, quality of image, bit rate, FPS, alarm record time. Enable or disable audio record, recording display of channel name or time.

## 3.2.4 Schedule

Set schedule record channel, mode and time.

#### 3.2.5 Alarm

Set parameters for motion detection alarm, sensor alarm and abnormal alarm.

## 3.2.6 Network

Set network parameters to connect PC and mobile.

#### 3.2.7 Account

Login with administrator user (user name is admin) can add new user, delete user and change operating authority of all users. Normal and default user can only change itself password and operating authority.

#### 3.2.8 PTZ

Set PTZ address, baud rate and protocol for each channel.

## 3.2.9 Advanced

Select the information to save into the system log. Set system auto-reboot function.

#### 3.3 Search Sub-Menu

Start time search or event search to play back.

#### 3.4 Backup Sub-Menu

Select backup time and channel to backup record file into the USB device.

## 3.5 Information Sub-Menu

View information of system, event, log, network and online user.

# 3.6 Disk Manager Sub-Menu

View hard disk information. Format hard disk. Enable or disable hard disk overwrite recording.

## 3.7 Default

Restore default factory setup.

# 3.8 Upgrade

Upgrade firmware to the latest version.

## 3.9 Logout

Log out from menu or operation.

## 3.10 Shutdown

System shuts down.

# 4. PC/Mobile Connection

Can use IE web, NetViewer or CMS for PC to connect DVR to view live or playback and set up the parameters of DVR. Use relevant software for mobile to connect DVR.

# 5. Specification

| OS              | Embedded LINUX                                           |  |  |
|-----------------|----------------------------------------------------------|--|--|
| Input Devices   | Front panel, USB mouse, remote controller (Optional)     |  |  |
| Video Input     | 4/8 CH Composite video $1.0$ Vp-p/75 $\Omega$ , NTSC/PAL |  |  |
| Video Output    | 1 CH Composite video output, HDMI, VGA                   |  |  |
| Audio           | 1 CH Input. 1 CH Output                                  |  |  |
| Desclution      | Live: 720×576 25f/s(PAL). 720×480 30f/s(NTSC)            |  |  |
| Resolution      | Playback: 352×288 25f/s(PAL). 352×240 30f/s(NTSC)        |  |  |
| Notwork         | Support DHCP, FTP, PPPOE, 3G, DDNS, Web browser, CMS,    |  |  |
| Network         | NetViewer, Email. Build in free privacy DDNS             |  |  |
| Mobile OS       | Windows mobile, Symbian, IOS, Android, Blackberry        |  |  |
| Connecting Port | USB $\times$ 2, SATA $\times$ 1, 12VDC, RS485            |  |  |
| Environment     | Working Temperature : $0^{\circ}$ C ~ +55 $^{\circ}$ C   |  |  |
| Environment     | Working Humidity: 10~90%                                 |  |  |